## Autocadastro - Discentes SIGAA

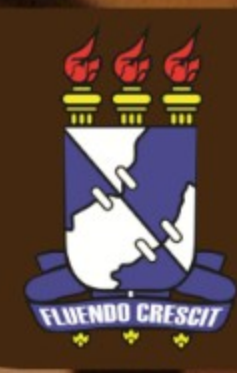

## Esse manual serve para orientar o cadastro de discente no Sistema Integrado de Gestão de Atividades Acadêmicas (SIGAA).

Utilizando um navegador web (Google Chrome, Mozilla Firefox, Internet Explorer, etc), digite na barra de endereços: **www.sigaa.ufs.br**, e a seguinte tela será exibida:

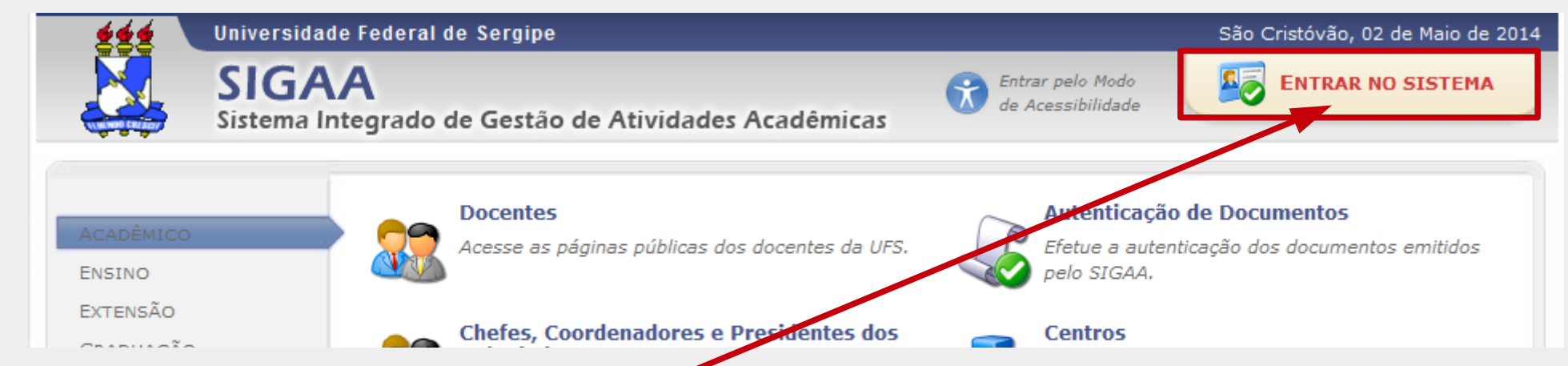

Clique no link **"ENTRAR NO SISTEMA"** e você será redirecionado à tela seguinte:

| Entrar no Sistema<br>Usuário:<br>Senha:<br>Entrar                                                                                                    |                                                                                             |
|----------------------------------------------------------------------------------------------------|---------------------------------------------------------------------------------------------|
| Professor ou Funcionário,<br>caso ainda não possua cadastro no SIGAA,<br>clique no link abaixo.<br>Cadastre-se                                                                                                    | Aluno,<br>caso ainda não possua cadastro no SIGAA,<br>clique no link abaixo.<br>Cadastre-se |
| 🥶 Este sistema é melhor visualizado utilizando o Mozilla Firefox, para baixa-lo e instalá-lo, clique aqui.<br>🖄 Para visualizar documentos é necessário utilizar o Adobe Reader, para baixá-lo e instalá-lo, clique aqui. |                                                                                             |

Para iniciar o cadastro de um discente, utilizar o link de cadastro de aluno.

## CADASTRO DE DISCENTE

Para cadastrar-se no SIGAA é necessário preencher o formulário abaixo. O cadastro só será validado se os dados digitados forem iguais aos dados informados no processo seletivo.

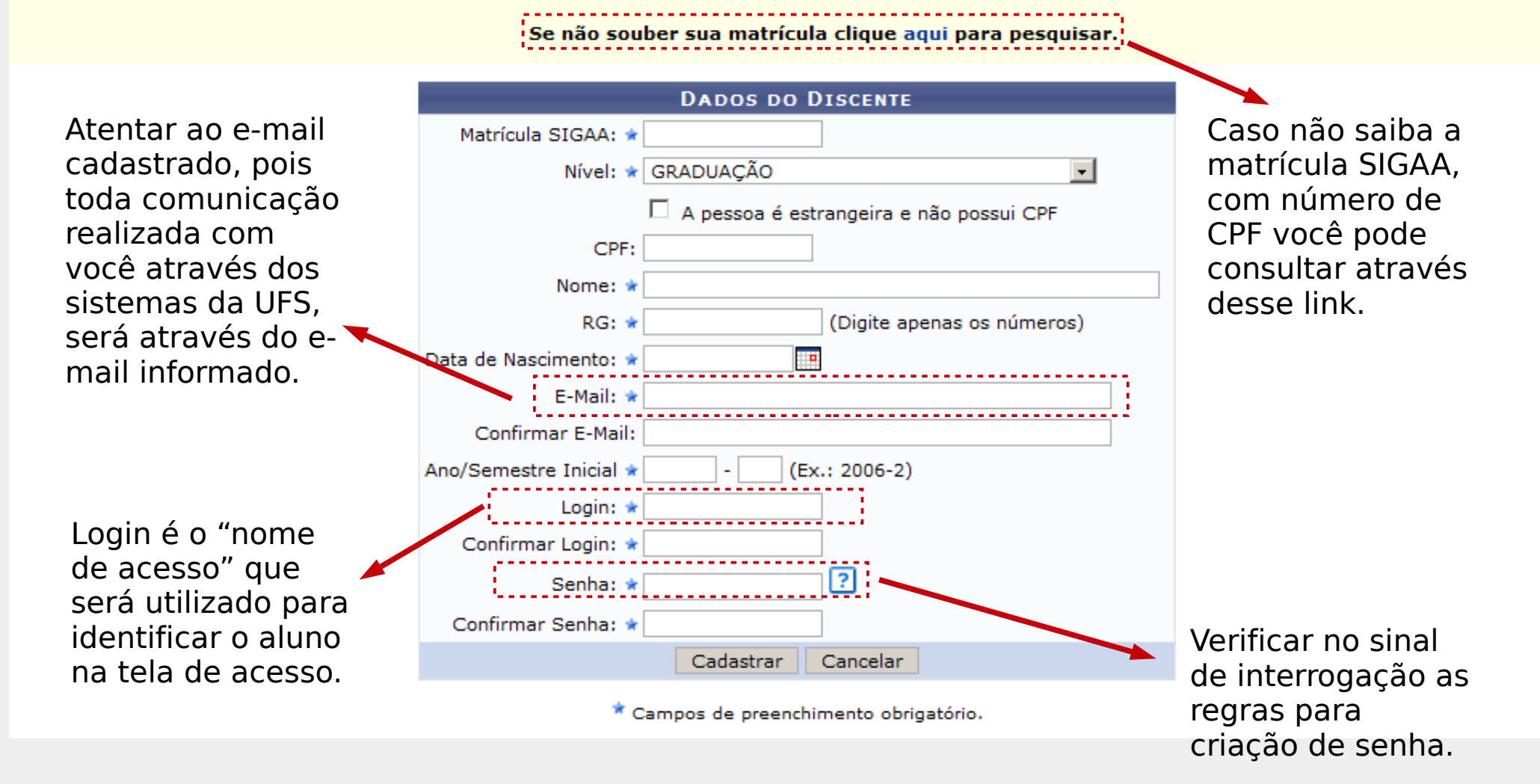

Nessa tela, devem ser preenchidos os dados do discente para realizar o cadastro no sistema. Após digitar todos os dados, clicar no botão **CADASTRAR** e o cadastro será finalizado.

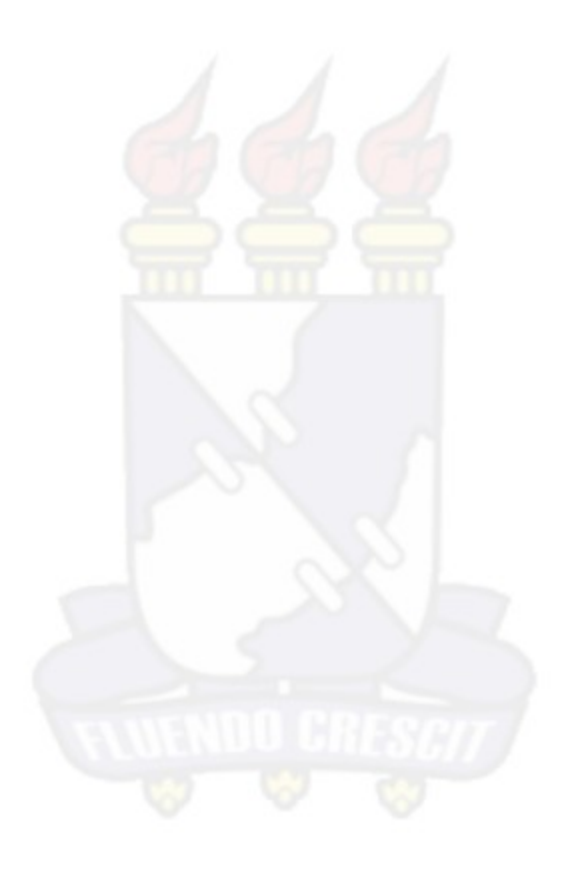

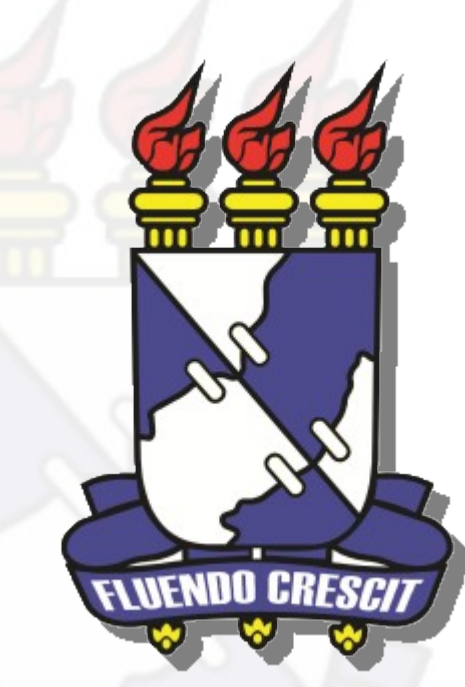

## **UNIVERSIDADE FEDERAL DE SERGIPE** NÚCLEO DE TECNOLOGIA DA INFORMAÇÃO - NTI